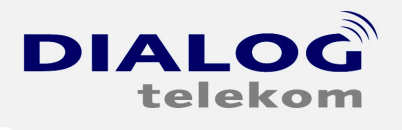

DIALOG telekom GmbH & Co KG | A-4020 Linz | Goethestrasse 93

# EINRICHTEN EINER DIALOG-GRUPPE E-MAILADRESSE IN WINDOWS LIVE MAIL

Um im Windows Live Mail eine E-Mailadresse anzulegen, gehen Sie bitte wie folgt vor:

1.)

Wenn Sie das Programm gestartet haben klicken Sie "Konten" und dann auf das Icon

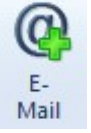

## Somit öffnet sich der E-Mail Assistent:

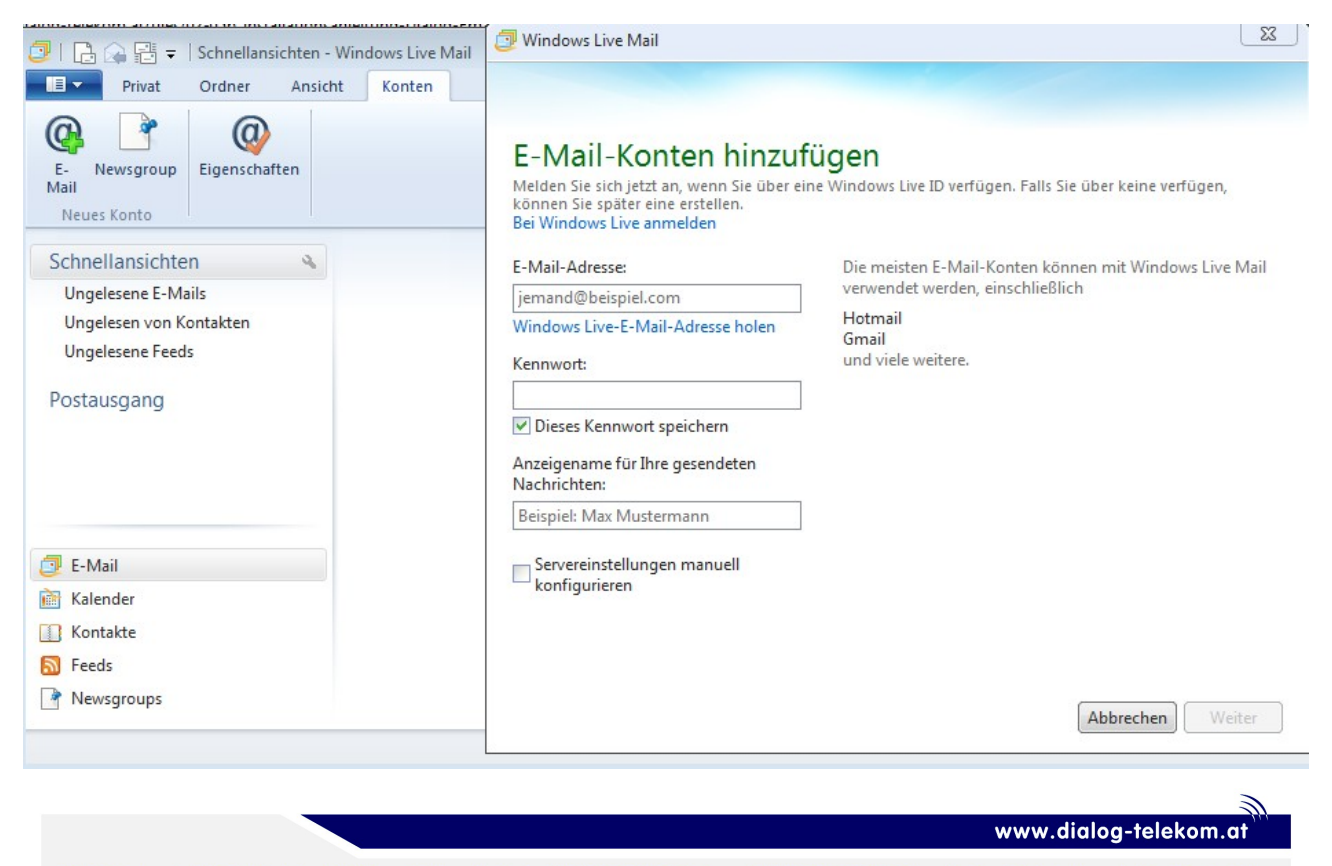

DIALOG telekom GmbH & Co KG | Geschäftsführer. Eric Hansult | tel. +43 (0) 732/6627740 | fax. +43 (0) 732/662774 122 | mail. office@dialog-telekom.at | Gerichtsstand. Linz Firmenbuch. FN 329616 f | UID. ATU65040822 | Bank Austria | BLZ. 12000 | Konto. 9925465801 | IBAN. AT951100009925465801 | Swift. BKAUATWW Volksbank Linz / Mühlviertel | BLZ. 43210 | Konto. 54132400000 | IBAN. AT254321054132400000 | Swift. VBOEATWWLIN

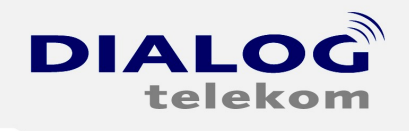

## 2.)

Geben Sie nun die **Daten** anhand Ihrer registrierten E-Mailadresse ein:

| Windows Live Mail                                                                                                    |                                                                                                    |
|----------------------------------------------------------------------------------------------------|----------------------------------------------------------------------------------------------------|
|                                                                                                    |                                                                                                    |
| E-Mail-Konten hinzuf<br>Melden Sie sich jetzt an, wenn Sie über eir<br>können Sie später eine erstellen.<br>Bei Windows Live anmelden | <b>ügen</b><br>ne Windows Live ID verfügen. Falls Sie über keine verfügen,                                                           |
| E-Mail-Adresse:<br>mustermann@dialog-gruppe.at<br>Windows Live-E-Mail-Adresse holen<br>Kennwort:                                      | Die meisten E-Mail-Konten können mit Windows Live Mail<br>verwendet werden, einschließlich<br>Hotmail<br>Gmail<br>und viele weitere. |
| Dieses Kennwort speichern                                                                                                    |                                                                                                    |
| Anzeigename für Ihre gesendeten<br>Nachrichten:                                                                                       |                                                                                                    |
| Moritz Mustermann                                                                                                    |                                                                                                    |
| Servereinstellungen manuell<br>konfigurieren                                                                                          |                                                                                                    |

Abbrechen Weiter

#### <u>HINWEIS:</u> Sie müssen die Dialog-Gruppe E-Mailadresse in Ihrer Kundenzone unter <u>www.dialog-telekom.at</u> anlegen.

www.dialog-telekom.at

DIALOG telekom GmbH & Co KG | Geschäftsführer. Eric Hansult | tel. +43 (0) 732/6627740 | fax. +43 (0) 732/662774 122 | mail. office@dialog-telekom.at | Gerichtsstand. Linz Firmenbuch. FN 329616 f | UID. ATU65040822 | Bank Austria | BLZ. 12000 | Konto. 9925465801 | IBAN. AT951100009925465801 | Swift. BKAUATWW Volksbank Linz / Mühlviertel | BLZ. 43210 | Konto. 54132400000 | IBAN. AT254321054132400000 | Swift. VB0EATWWLIN

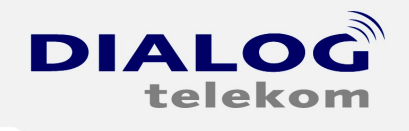

DIALOG telekom GmbH & Co KG | A-4020 Linz | Goethestrasse 93

## 3.)

In weiterer Folge geben Sie bitte den *POP bzw. SMTP Server* **mail.dialoggruppe.at** sowie Ihre **E-Mailadresse** als *Benutzernamen* ein:

| Windows Live Mail                                                                                                    |                                                                                   | 23            |
|----------------------------------------------------------------------------------------------------|-----------------------------------------------------------------------------------|---------------|
| Servereinstellungen konfig<br>Wenden Sie sich an Ihren ISP oder Netzwerkadministr                                      | <b>urieren</b><br>rator, wenn Sie die Einstellungen Ihres E-Ma                    | il-Servers    |
| Informationen zum Posteingangsserver<br>Servertyp:                                                                     | Informationen zum Postausgangsser<br>Serveradresse:                               | rver<br>Port: |
| POP 🗸                                                                                                    | mail.dialog-gruppe.at                                                             | 25            |
| Serveradresse: Port:<br>mail.dialog-gruppe.at 110<br>Erfordert eine sichere Verbindung (SSL)<br>Authentifizierung mit: | Erfordert eine sichere Verbindung (SS<br>Erfordert eine <u>A</u> uthentifizierung | iL)           |
| Klartext 👻                                                                                                    |                                                                                   |               |
| Anmeldebenutzername:                                                                                                   |                                                                                   |               |
|                                                                                                    |                                                                                   |               |

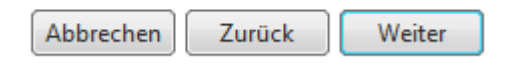

Sie müssen den Punkt "Erfordert eine Authentifizierung" aktivieren

www.dialog-telekom.at

DIALOG telekom GmbH & Co KG | Geschäftsführer. Eric Hansult | tel. +43 (0) 732/6627740 | fax. +43 (0) 732/662774 122 | mail. office@dialog-telekom.at | Gerichtsstand. Linz Firmenbuch. FN 329616 f | UID. ATU65040822 | Bank Austria | BLZ. 12000 | Konto. 9925465801 | IBAN. AT951100009925465801 | Swift. BKAUATWW Volksbank Linz / Mühlviertel | BLZ. 43210 | Konto. 54132400000 | IBAN. AT254321054132400000 | Swift. VB0EATWWLIN

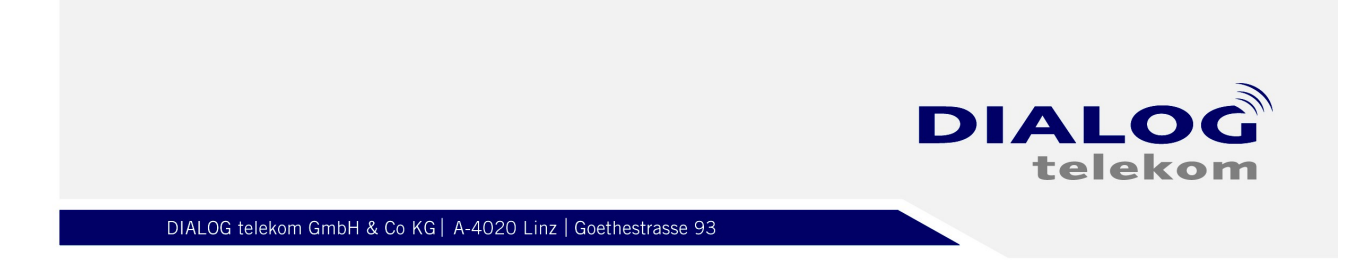

## 4.)

Somit sind Sie auch schon fertig mit dem E-Mail – Assistenten.

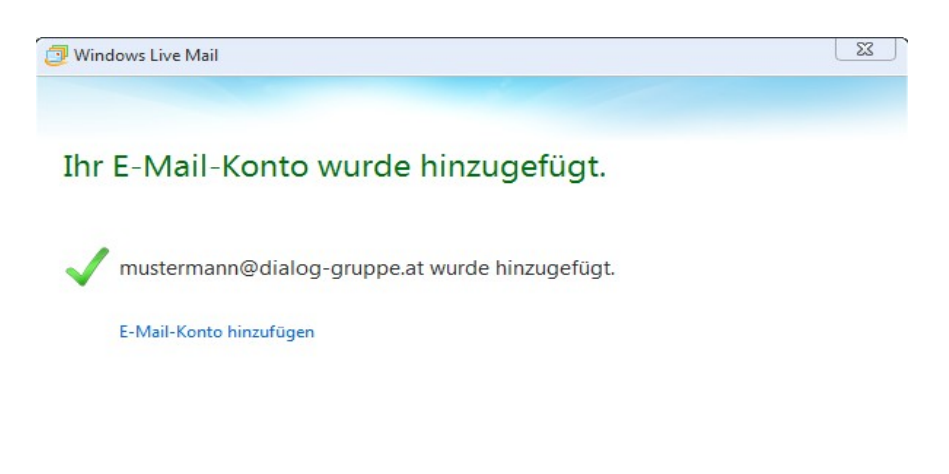

## 5.)

Mit einem Klick auf **Privat** können Sie in Ihr Postfach wechseln.

Fertig stellen

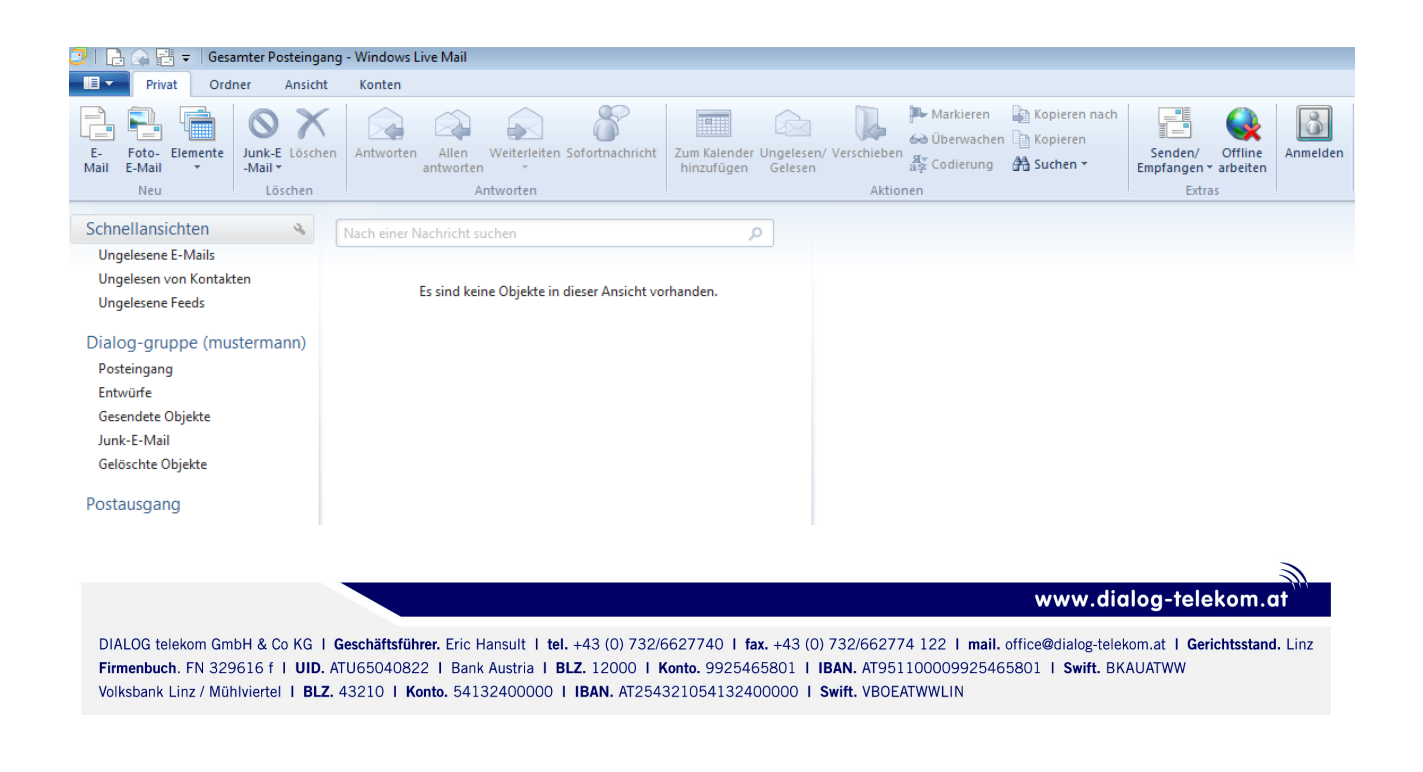